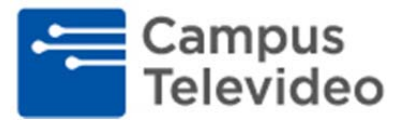

Programming instructions for customers utilizing the following model TiVo units: *Series 2 (single tuner), Series 3, TiVo HD DVR and Premier*. Instructions may be slightly different between models.

## A. Guided Setup for All Channels -

- 1. With TiVo unit powered "on" remove the Cable Card from the TiVo unit if available;
- 2. Press the "TiVo" button on the remote and arrow down to the "Read New Messages and Settings" tab, highlight and press "select";
- 3. Arrow down to "Restart or Reset Setup" highlight and press "select";
- 4. Arrow down to "Repeat Guided Setup" highlight and press "select";
- 5. You will now receive a "Warning" and must press the thumbs down button "3 times", then the "ENTER" button (not the select button);
- 6. Now you will enter your five digit zip code, now press "select";
- 7. Arrow down to "cable only", highlight and press "select";
- 8. You will receive a message "CableCard", arrow down to "continue" and press "select";
- 9. Now you will set up your internet connection, choose internet or telephone (depending on your format) then press "select";
- 10. Input your settings based upon your selection of the previous step;
- 11. "You will now connect to TIVO" press "select";
- 12. After loading is complete, press "select";
- 13. "Cable Provider" arrow down to your school, and press "select";
- 14. "Premiums" arrow to "no" and press "select";
- 15. "Your channels are now setup" press "select";
- 16. "Network Connections" press select to "start";
- 17. When download is complete, press "select";
- 18. "Program Info Received" press "select";
- 19. You will now receive a "Congratulations" message, press the "TiVo" button to resume normal function.

## B. Tuning Missing Digital /HD Channels -

- 1. Press the "TiVo" button on the remote;
- 2. Arrow to "Read New Messages and Settings" press "select";
- 3. Arrow to "Settings" and press "select";
- 4. Arrow to "Channels Select" and press "select";
- 5. Arrow to "Channel Scan" and press "select";
- 6. "Channel Scanning" Arrow to "Scan for Channels" and press "select";
- 7. You will now receive a "warning" highlight "OK" and press "select". (This step will take approximately 15-20 Min to complete);
- 8. Once completed press "select";
- 9. Arrow to "Add New Channel to Channel List" press "select";
- 10. Arrow to "channel List" press "select";
- 11. Arrow down through the list pressing "select" on all grayed out channels turning them yellow with a check mark. Go to the bottom of the list ensuring you have checked all grayed out channels;
- 12. Arrow to the right to "Done" and press "select";
- 13. Now press the LIVE TV button. You have finished the programming process.